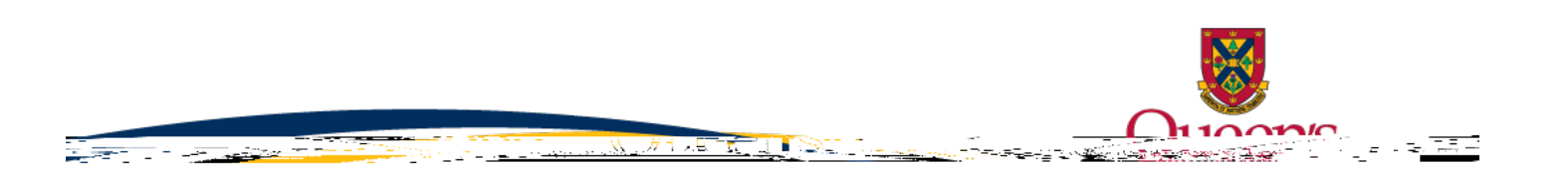

FAQ-

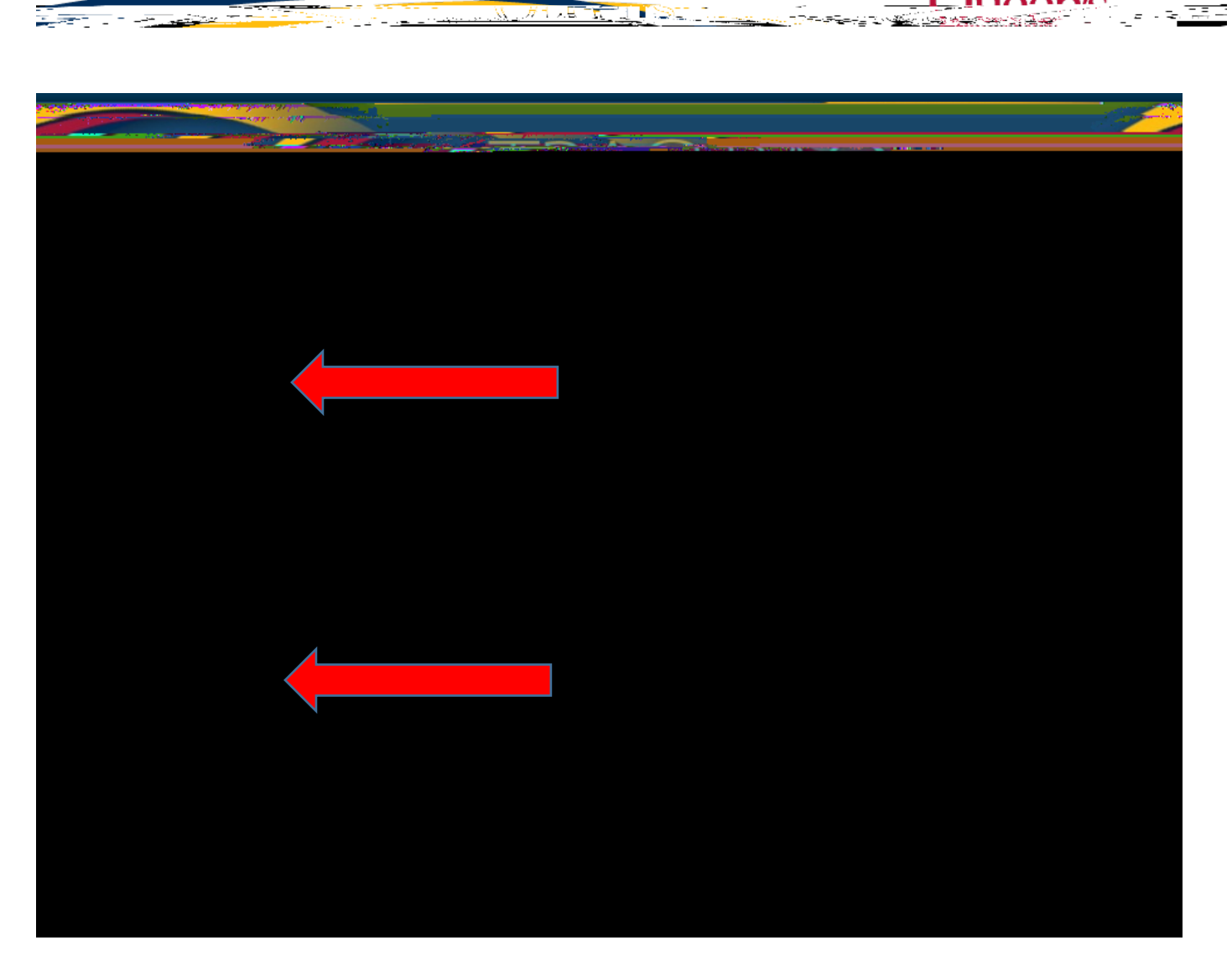

- 4. Select 'Applications: Drafts.
- 5. Select 'Delete' beside the DRAFT you would like to delete.

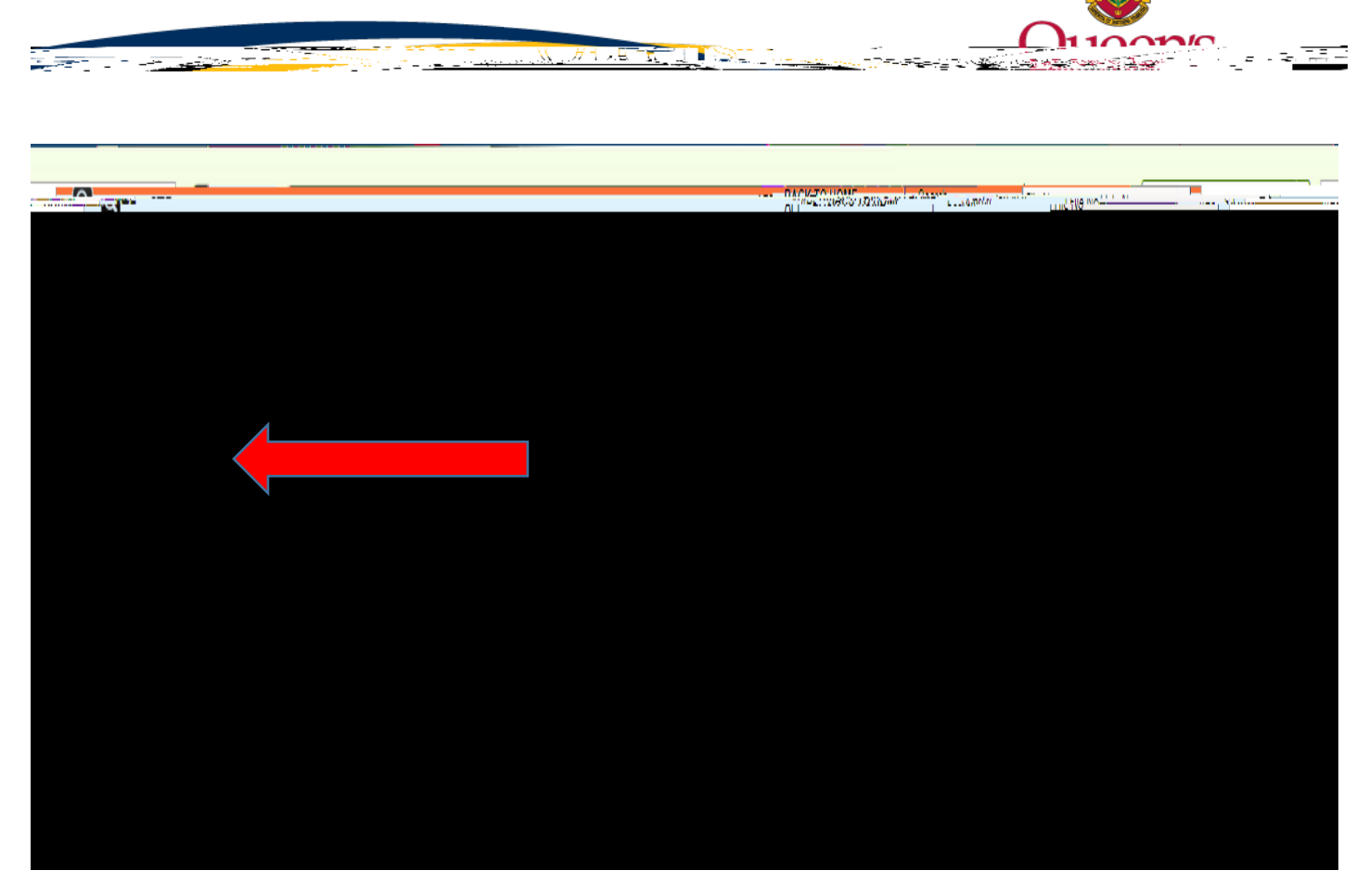

If you haveproblems/questions as you complete your renewedent form, please contact  $Z \bullet CE \rightarrow \langle \mu \rangle$  or equilibrium 613-533-6000 x 77000.

If you are having problems accessingethapplication in TRAQ, please ontact the TRAQ Help Desk tatraq@queensu.com call 613533-6000 x 78426 or submit a Helpdesk to Form.